## 智嵌物联串口服务器与西门子 Win CC 软件通信演示

本小节简要介绍智嵌物联串口服务器与西门子 Win CC 组态软件通信的步骤。

具体要实现的功能: ModBus Slave 软件用来模拟用户的 ModBus RTU 设备(从站),西门子 Win CC 组态软件模拟用户的 TCP 客户端软件(主站),通过串口服务器设备实现西门子 Win CC 组态软件对 ModBus RTU 设备寄存器的访问。

1. 硬件准备

智嵌串口服务器一台; USB 转串口线一条; 网线一条; 电脑一台。

2. 软件准备

Win CC 组态软件; ModBus Slave 软件; 智嵌物联串口服务器配置软件。

3. 硬件连接

用网线将设备的网口连接至电脑的网口;用 USB 转串口线连接设备的 PORT1 和电脑。 用电源适配器为设备供电。

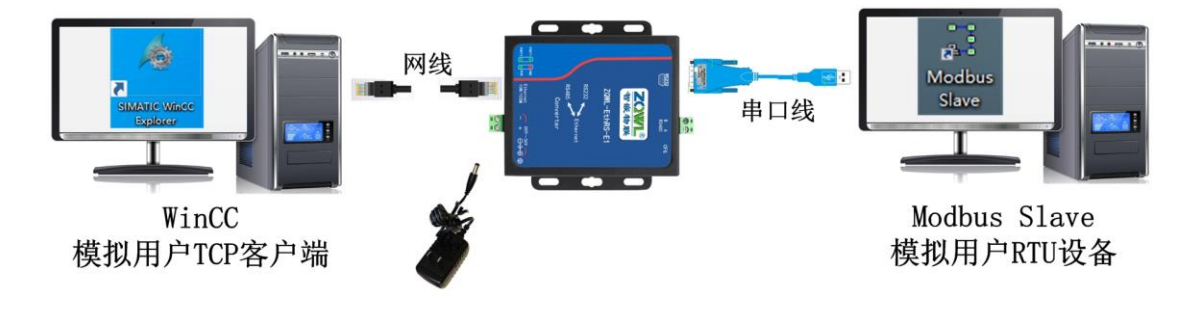

图 1 硬件连接

4. 串口服务器参数配置

打开智嵌物联串口服务器配置软件,勾选启用"Modbus TCP转 RTU"功能,其余参数 默认即可,保存参数后重启设备。

| Row.              |                      | 智嵌物联串口服务    | 各器配置软件 V167 |               | -                     |      |
|-------------------|----------------------|-------------|-------------|---------------|-----------------------|------|
| 设备 Language 网络适配器 | 关于                   | 智嵌物联串口服务器选型 | 2           |               |                       |      |
| 设备列表              |                      |             | Tips        | 端口设置          |                       | >>   |
| 设备IP MAG          | C地址 固件               | 版本 硬件版本     |             | 端口选择 :        | PORT1 - 云透传           | 2    |
| 192.108.1.253 48  | -D2-43-30-99-D1 L481 | L L431      |             | 波特率 :         | 9600 💌                | 克隆   |
|                   |                      |             |             | 校验位 :         | NONE                  | 克隆   |
|                   |                      |             |             | 数据位 :         | 8                     | 克隆   |
| 搜索设备 🛛            | 指定网段 ☑ 广播            | 諸捜索         |             | 停止位 :         | 1                     | 克隆   |
| 重启设备              | 恢复出厂 固               | ]件升级        |             | 串口打包时间:       | 0 ns (0~255)          | 克隆   |
|                   |                      |             |             | 串口打包长度:       | 0 (0~1460)            | 克隆   |
| 网络讨               | 2置                   | wiFi设計      | Ē           | 工作模式 :        | TCP_SERVER •          | 克隆   |
| IP地址突型 :  静态 ]    | IP 🔄 1               | 模式          | <u>~</u>    | 目标IP/域名:      | 192.168.1.101         | 克隆   |
| IP : 192          | .168 . 1 . 253       | SSID SSID   |             | 目标端口 :        | 4000                  | 克隆   |
| 子网掩码: 255         | . 255 . 255 . 0      |             |             | 本地端口 :        | 1030                  | 克隆   |
| 网关 : 192          | . 168 . 1 . 1        | STA         |             | 心跳包数据:        | PORT1                 | 、 克隆 |
| DNS : 208         | . 67 . 222 . 222     | SSID        | 搜索          | 心跳包间隔:        | 0 s                   | 克隆   |
| MAC地址 : 48-D2     | -43-30-99-D1         | 密码          |             | 注册包模式         | ,<br>不使用注册包 -         | 克隆   |
|                   | 3                    | 安全          |             | 注册包数据         | PORT1 HEX             | 克隆   |
| 用户名 : admin       | 1                    | 言号强度        | 勾选          | Modbus TCF    | 转RTU Timeout : 100 ms | ,克隆  |
| 密码 : admin        |                      |             | -525        | >>            |                       |      |
|                   | 保存设置                 | 2<br>1      |             | 保存i           | 受置                    |      |
|                   |                      | 一键配置        |             |               | 使用mac做注册              | 回数据  |
| 已完成搜索             | 搜索端□: 1111           | 配置成功        |             | 广播地址:255.255. | 255.255               |      |

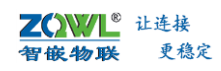

## 图 2 串口服务器设备参数配置

5. Win CC 组态软件新建项目工程

打开 Win CC 组态软件,并新建一个项目工程。如图 所示。

| ▲ WinCC 项目管理器 - C:\Users\Public\Documents\Siemens\WinCCProjects\TE:<br>文件(F) 編撮(E) 视图(V) 工具(T) 帮助(H) | ST2\TEST2.MCP [ 激活指的]                                                                                                    |                                                                                                    | - 🗆 X               |
|----------------------------------------------------------------------------------------------------|----------------------------------------------------------------------------------------------------|----------------------------------------------------------------------------------------------------|---------------------|
| ○○●       ▶ × × × × × × × × × × × × × × × × × × ×                                                    | 名称       计算机       田子福田市       「東京和田市       「東京和田市       「東京和田市       「東京和田市       「東京和田市       「東京和田市       「東京和田市       「東京和田市       「東京和田市       「東京和田市       「東京和田市       「東京和市       「東京市       「東京市       「東京市       「東京市       「東京市       「東京市       「東京市       「東京市       「東京市       「東京市       「東京市       「東京市       「東京市       「東京市       「東京市       「東京市       「東京市       「東京市       「東京市       「東京市       「東京       「東京       「東京       「東京       「東京       「東京       「東京       「東京       「東京       「東京       「東京       「東京       「東京       「東京       「東京       「東京       「東京       「東京       「東京       「東京       「東京       「東京       「東京       「東京       「東京       「東京       「東京 | 地型       计算机,       又是管理。       網話器       網話器       網話器       編話書       保護器       保護器       編話書       編話書       編話書       編話書       編話書       編話書       編話書       編話書       編話書       編話書       編話書       編話書       編話書       編話書       編話書       編話書       編話書       編話書       編話書       編話書       編話書       編話書       編話書       編話書       編話書       編話書       編書書       編書書       編書書       編書書       編書書       編書書       編書書       編書書       編書書       編書書       編書書       編書書       編書書       編書書       編書書       編書書       編書       編書       編書       編書       編書       編書       編書       編書       編書       編書       編書       編書       編書 | Eleftrator CAPS NUM |

图 3 Win CC 组态软件新建工程

6. 添加驱动程序

按图 所示步骤为工程添加 "Modbus TCP/IP" 的驱动程序。

|                                         | 1 44 3. ** \$\$ <b>11</b>               | 39 2                    |                                   |             |
|-----------------------------------------|-----------------------------------------|-------------------------|-----------------------------------|-------------|
| MODBUSRTU                               |                                         |                         |                                   |             |
|                                         | ₩ 交量管理 - Wind                           | CC Configuration Studio |                                   |             |
| 交量管理                                    | 文件(F) 编辑(E)                             | 视图(V) 工具(L) 帮助(H        | )                                 |             |
|                                         | · 中田(新)······                           |                         |                                   |             |
| 学 菜单和工具栏                                | 受重官理                                    |                         | ≪ ♥ 受重 [ 全部 ]                     |             |
| → ☆本和图形列表                               |                                         | ◎加新的驱动程序 >              | SIMATIC S7 Protocol Suite         |             |
| ₩ 报警记录                                  | 2 右键洗                                   | 择添加驱动程F                 | MATIC \$7-1200 \$7-1500 Channel   |             |
|                                         | - CONTRACTOR                            | EIG AHARANIT !!         |                                   | _           |
| → · · · · · · · · · · · · · · · · · · · | 12                                      | 636                     | SIMATIC S5 Serial 3964R           |             |
| 1 至周御本                                  | л I                                     | RH :                    | SIMATIC S5 Programmers Port AS511 |             |
| ※ 大今時                                   |                                         |                         | SIMATIC S5 Profibus FDL           |             |
| → 大平方司(M)<br>前 田山博理路                    |                                         |                         | SIMATIC S5 Ethernet Layer 4       |             |
| 一些交叉索引                                  |                                         |                         |                                   | _           |
| - ∕→ 加載在线更改                             |                                         |                         | SIMATIC TI Serial                 | an an       |
| 冗余                                      |                                         |                         | SIMATIC TI Ethernet Layer 4       |             |
| -111 用户归档                               |                                         |                         | SIMATIC 505 TCPIP                 | IN OUFUES   |
| 一 り 时间同步                                |                                         |                         | Allen Bradley - Ethernet IP       | S_IN_QUEUES |
|                                         |                                         |                         | Mar histi fabrer et               |             |
| 一次画面树                                   |                                         |                         | Witsubishi Ethernet               | -           |
| 设备状态监视                                  | 交量普遍                                    | 2~                      | Modbus ICPIP                      |             |
| OS 项目编辑器                                | 1111                                    |                         | OPC                               | ER_SECOND   |
|                                         | 2 报警记录                                  |                         | OPC UA WinCC Channel              | T_QUEUE     |
|                                         | 111 · · · · · · · · · · · · · · · · · · |                         | Profibus DP                       | ID          |
|                                         | 555                                     |                         | Profibus FMS                      |             |
|                                         | 文本库                                     |                         | Simotion                          |             |
|                                         | 前 用户管道器                                 |                         | System Info                       |             |
|                                         |                                         |                         |                                   |             |

图 4 添加 "Modbus TCP/IP" 的驱动程序

7. 建立连接

在"Modbus TCP/IP"驱动下建立一个新的连接,并对网络参数进行设置,具体步骤如 图 、图 所示。

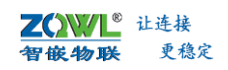

▲ WinCC 项目管理器 - C:\Users\Public\Documents\Siemens\WinCCProjects\MODBUSRTU\MODBUSRTU.MCP

| MODBUSRTU                             |                                     | 0 m                          |
|---------------------------------------|-------------------------------------|------------------------------|
| — 🛄 计算机                               | ₩ 交量管理 - WinCC Configuration Studio |                              |
| ····································· | 文件(E)编辑(E) 视图(M) 工具(L) 帮助(H)        |                              |
| ───── 西形编辑器 ○○○ 古弟和丁目だ                | <b>变量管理</b> 《                       | ◎ 变量 [ Lodbus TCP/IP Unit #1 |
| 1 立大印刷形列本                             |                                     | 名称                           |
|                                       | ● ● 内部容量                            | 1 2                          |
|                                       | B- Modbus TCPIP                     | 2                            |
| 1 12m/04858                           | I Modhus TCP/IP II                  | 13右键选择建立连接                   |
|                                       | Mindods Terrir U N 新建连接             |                              |
| 111 主席的今                              | By the stat                         | 5                            |
| ※ 大中洋<br>あ ホナハ町県                      | Ha (0.0)                            | 6                            |
| 1 四十种国际                               | <b>13</b> \$636                     | 7                            |
| 一般用户管理機                               | 「おま                                 | 8                            |
|                                       |                                     | 9                            |
| 一/ 加數住我更改                             |                                     | 10                           |
|                                       |                                     | 11                           |
| 一 用户归档                                |                                     | 12                           |
| 9 时间间步                                |                                     | 13                           |
| () 报音器                                |                                     | 14                           |
| 一 宏 画面材                               |                                     | 15                           |
| 设备状态监视                                | 交量管理                                | 16                           |
| OS 项目编辑器                              | 111                                 | 17                           |
|                                       | 2 接着记录                              | 18                           |
|                                       | 111 warm                            | 19                           |
|                                       | SH XEC*                             | 20                           |
|                                       | 文本库                                 | 21                           |
|                                       |                                     | 22                           |
|                                       | 月戶管道基                               | 23                           |
|                                       | 1991                                | 24                           |
|                                       | 11 用户料稿                             | 25                           |

图 5 建立一个新连接

| 5量管理 《                                                                                                    | 100                                                                                       | 连接 [ ∎odbus TCPIP ]        |                        |                |                                                 | 2      |                        |                              |
|----------------------------------------------------------------------------------------------------|-------------------------------------------------------------------------------------------|----------------------------|------------------------|----------------|-------------------------------------------------|--------|------------------------|------------------------------|
| III 支盤信遣<br>③ Philos TCPIP<br>⇒ Modbus TCPIP<br>⇒ II Modbus TCPIP Unk ≠1<br>└─P NewConnection 1<br>④ 雑物定量 | 1<br>2<br>3<br>4<br>5<br>6<br>7<br>8<br>9<br>10<br>11<br>11<br>12<br>13<br>14<br>15<br>16 | 金線<br>Hendonnection_1<br>■ | 書语規約程序<br>Modbus TCPIP | 通道单示<br>Modbus | た<br>TCP/JP UE<br>PU 类型:<br>服み書:<br>端口:<br>辺線从始 |        | 上一次<br>21/2<br>1 . 253 | 缩改<br>3/2 14:53:12<br>><br>> |
| <u>*</u>                                                                                                  | 17                                                                                        |                            | 服务器                    | <b>器IP</b>     | 为串                                              | 口服务    | 器IPt                   | 山北                           |
| · 多年记录                                                                                                    | 20                                                                                        |                            | 端口为                    | <b> </b>       | 口服                                              | 务器P0   | RT1的                   | 端口                           |
| ) <u>첫</u> 토记录                                                                                            | 22<br>23                                                                                  |                            | 从站地                    | 地址             | 为Mod                                            | dbus S | lave轧                  | 次件设                          |
| 文本库                                                                                                    | 24<br>25                                                                                  |                            |                        |                | 置的                                              | 从站地    | 址                      |                              |
| · ㅋ০ㅎㅎ                                                                                                    | 26                                                                                        |                            |                        |                |                                                 |        |                        |                              |
|                                                                                                    | 28                                                                                        |                            |                        |                |                                                 |        |                        |                              |
| 346                                                                                                    | 30                                                                                        |                            |                        |                |                                                 |        |                        |                              |
|                                                                                                    | 33                                                                                        | 1                          |                        |                |                                                 |        |                        |                              |

图 6 对新连接设置网络参数

## 8. 添加变量

依次添加 5 个变量,分别代表 Modbus Slave 软件的 5 个寄存器值,如图 所示。

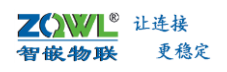

| <b>变量管理</b>                                                                                             | ≪ → 委量 [ NewCo                                                                          | onnection_1 ]                                |                                                                                                    |                                                                            |                                       |                                                                                                    |                                                                                                    |   |                                                                | 宣找        |         |
|----------------------------------------------------------------------------------------------------|-----------------------------------------------------------------------------------------|----------------------------------------------|----------------------------------------------------------------------------------------------------|----------------------------------------------------------------------------|---------------------------------------|----------------------------------------------------------------------------------------------------|----------------------------------------------------------------------------------------------------|---|----------------------------------------------------------------|-----------|---------|
| ● Ⅲ 交量管理<br>● ♥ 内部交量<br>● ● Modbus TCP/P<br>● Ⅲ Modbus TCP/P Unit #1<br>● ● WewConnection_1<br>● ◎ 结构交量 | 名称<br>1 MODBU51<br>2 MODBU52<br>3 MODBU53<br>4 MODBU53<br>4 MODBU54<br>5 MODBU55<br>6 算 | 主译 值<br>1111<br>2222<br>3333<br>4444<br>5555 | 新量代码 創<br>0x08 - bad - not 天<br>0x08 - bad - not 天<br>0x08 - bad - not 天<br>0x08 - bad - not 天<br>0x08 - bad - not 天 | (据类型<br>)符号的 16 位值<br>)符号的 16 位值<br>)符号的 16 位值<br>)符号的 16 位值<br>)符号的 16 位值 | 长度<br>2<br>2<br>2<br>2<br>2<br>2<br>2 | 格式導整<br>Word ToUnsigned Word<br>Word ToUnsigned Word<br>Word ToUnsigned Word<br>Word ToUnsigned Word<br>Word ToUnsigned Word | 違機 8<br>NewConnection_1<br>NewConnection_1<br>NewConnection_1<br>NewConnection_1<br>NewConnection_1 |   | 増払<br>3x400001<br>3x400002<br>3x400003<br>3x400004<br>3x400005 |           | AS 值范围从 |
|                                                                                                    | 7<br>8<br>9<br>10<br>11<br>12<br>13<br>14<br>15<br>16                                   |                                              | 2 依次                                                                                                    | <b>(建立以</b>                                                                | 上5 <sup>~</sup>                       | 个变量                                                                                                    |                                                                                                    | 3 | 功能码<br>寄存                                                      | 马03的<br>器 | J       |
|                                                                                                    | 17 18                                                                                   |                                              |                                                                                                    |                                                                            |                                       |                                                                                                    |                                                                                                    |   |                                                                |           |         |
|                                                                                                    | 19                                                                                      |                                              |                                                                                                    |                                                                            |                                       |                                                                                                    |                                                                                                    |   |                                                                |           |         |
| 7 报费记录                                                                                                  | 20                                                                                      |                                              |                                                                                                    |                                                                            |                                       |                                                                                                    |                                                                                                    |   |                                                                |           |         |
| 111 7227                                                                                                | 22                                                                                      |                                              |                                                                                                    |                                                                            |                                       |                                                                                                    |                                                                                                    |   |                                                                |           |         |
|                                                                                                    | 24                                                                                      |                                              |                                                                                                    |                                                                            |                                       |                                                                                                    |                                                                                                    |   |                                                                |           |         |
| 10                                                                                                    | 25 26                                                                                   |                                              |                                                                                                    |                                                                            |                                       |                                                                                                    |                                                                                                    |   |                                                                |           |         |
| 11 лена                                                                                                 | 28                                                                                      |                                              |                                                                                                    |                                                                            |                                       |                                                                                                    |                                                                                                    |   |                                                                |           |         |
| · 按要基                                                                                                   | 30                                                                                      |                                              |                                                                                                    |                                                                            |                                       |                                                                                                    |                                                                                                    |   |                                                                |           |         |
| T HER                                                                                                   | 31 32                                                                                   |                                              |                                                                                                    |                                                                            |                                       |                                                                                                    |                                                                                                    |   |                                                                |           |         |
| 文本和图形列表                                                                                                 | 33                                                                                      |                                              |                                                                                                    |                                                                            |                                       |                                                                                                    |                                                                                                    |   |                                                                |           |         |
|                                                                                                    |                                                                                         | ~                                            |                                                                                                    |                                                                            |                                       |                                                                                                    |                                                                                                    |   | -                                                              |           |         |

图 7 添加变量

9. 打开 ModBus Slave 软件,并按图、图 所示设置。

| ä 1.                                      | Modbus Slave - Mbslav1                                                                                                    | - 🗆 🗡                 |
|-------------------------------------------|----------------------------------------------------------------------------------------------------|-----------------------|
| <u>F</u> ile <u>E</u> dit                 | <u>Connection</u> <u>S</u> etup <u>D</u> isplay <u>V</u> iew <u>W</u> indow <u>H</u> elp                                                                                                    |                       |
| 🗅 烯 🖬                                     | ●   □   県 山   ? №                                                                                                    |                       |
|                                           | Mbslav1                                                                                                    |                       |
| ID = 1: F =                               | 03                                                                                                    |                       |
| No conne                                  | xtion                                                                                                    |                       |
|                                           | Alia Connection Setup ×                                                                                                    |                       |
| 0<br>1<br>2<br>3<br>4<br>5<br>6<br>7<br>8 | Connection<br>Serial Port<br>Port 8<br>9600 Baud<br>B Data bits<br>None Parity<br>1 Stop Bit<br>Connection<br>TCP/IP<br>B TU<br>ASCII<br>Cancel<br>Cancel<br>Can |                       |
| 9<br>For Help, pre                        | 2 参数与串口服务器PORT1的串口参数                                                                                                    | 致<br>rt 8: 9600-8-N-1 |

图 8 ModBus Slave 软件设置 1

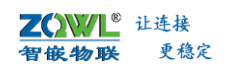

| P-5                         | Modbus Slave - Mbslav1                                                                             | ×                  |
|-----------------------------|----------------------------------------------------------------------------------------------------|--------------------|
| <u>File Edit Connection</u> | <u>Setup</u> <u>D</u> isplay <u>V</u> iew <u>W</u> indow <u>H</u> elp                              |                    |
|                             | ! ≙   <b>? №</b>                                                                                   |                    |
| <b></b>                     | Mbslav1                                                                                            |                    |
| ID = 1: F = 03              | Slave Definition ×                                                                                 |                    |
| Alias 0 1 2 3 4 5 6 7 7     | Slave ID: 1 从机地址 OK<br>Function: 03 Holding Register (4x)                                          |                    |
| 7 8 9                       | Error Simulation Skip response Not when using TCP/IP (ms) Response Delay Return exception 06, Busy |                    |
| For Help, press F1          |                                                                                                    | Port 8: 9600-8-N-1 |

图 9 ModBus Slave 软件设置 2

## 10. 通信结果

运行 Win CC 工程,并在 ModBus Slave 软件中输入不同的值, Win CC 组态软件中会实时 的现实出来。如图 所示。

| を量管理 《                                                                                                    | 📦 变量                                                          | E [ NewConnec                                                       | tion_1 ]                         |                                                                                      |                                                                            |
|----------------------------------------------------------------------------------------------------|---------------------------------------------------------------|---------------------------------------------------------------------|----------------------------------|--------------------------------------------------------------------------------------|----------------------------------------------------------------------------|
| 武量管理     受量管理     受量管理     Good Strepp     Good Strepp | 名称<br>1 MOI<br>2 MOI<br>3 MOI<br>4 MOI<br>5 MOI<br>6 業<br>7 零 | t 注意 (<br>DBUS1<br>DBUS2<br>DBUS3<br>DBUS4<br>DBUS5<br>DBUS5        | 111<br>222<br>333<br>444<br>555  | 质量代码<br>0x80 - good - ok<br>0x80 - good - ok<br>0x80 - good - ok<br>0x80 - good - ok | 數据类型<br>无符号的 16 位值<br>无符号的 16 位值<br>无符号的 16 位值<br>无符号的 16 位值<br>无符号的 16 位值 |
|                                                                                                    | 8<br>9 Fil<br>10 He<br>11<br>12<br>13<br>14<br>15<br>16       | e Edit Connection<br>elp<br>B 2 2 2 2 2 2 2 2 2 2 2 2 2 2 2 2 2 2 2 | Setup Display<br>. @  ? ₩<br>主站i | ⊻iew Window<br>青求从:                                                                  | 站数据成                                                                       |
| 交量管理                                                                                                    | 17                                                            | Alias                                                               | 00000                            | _                                                                                    |                                                                            |
| 报费记录                                                                                                    | 20                                                            | 1                                                                   | 2222                             |                                                                                      |                                                                            |
| · 交量记录                                                                                                    | 22                                                            | 2                                                                   | 3333                             |                                                                                      |                                                                            |
| 文本库                                                                                                    | 24                                                            | 3                                                                   | 4444                             |                                                                                      |                                                                            |
| 用户管理器                                                                                                    | 26                                                            | 5                                                                   | 0                                |                                                                                      |                                                                            |
| 用户自档                                                                                                    | 2/ 28                                                         | 6                                                                   | 0                                |                                                                                      |                                                                            |
| () 投資基                                                                                                    | 30 -                                                          | 7                                                                   | 0                                |                                                                                      |                                                                            |
|                                                                                                    | 21                                                            | 01                                                                  | 0                                |                                                                                      |                                                                            |

图 10 Win CC 组态软件读取 ModBus Slave 寄存器值